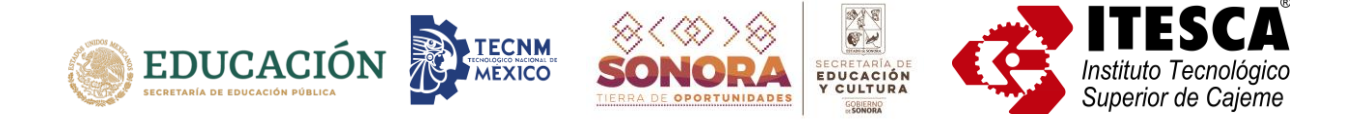

# Manual para activación de tu cuenta

# @cajeme.tecnm.mx

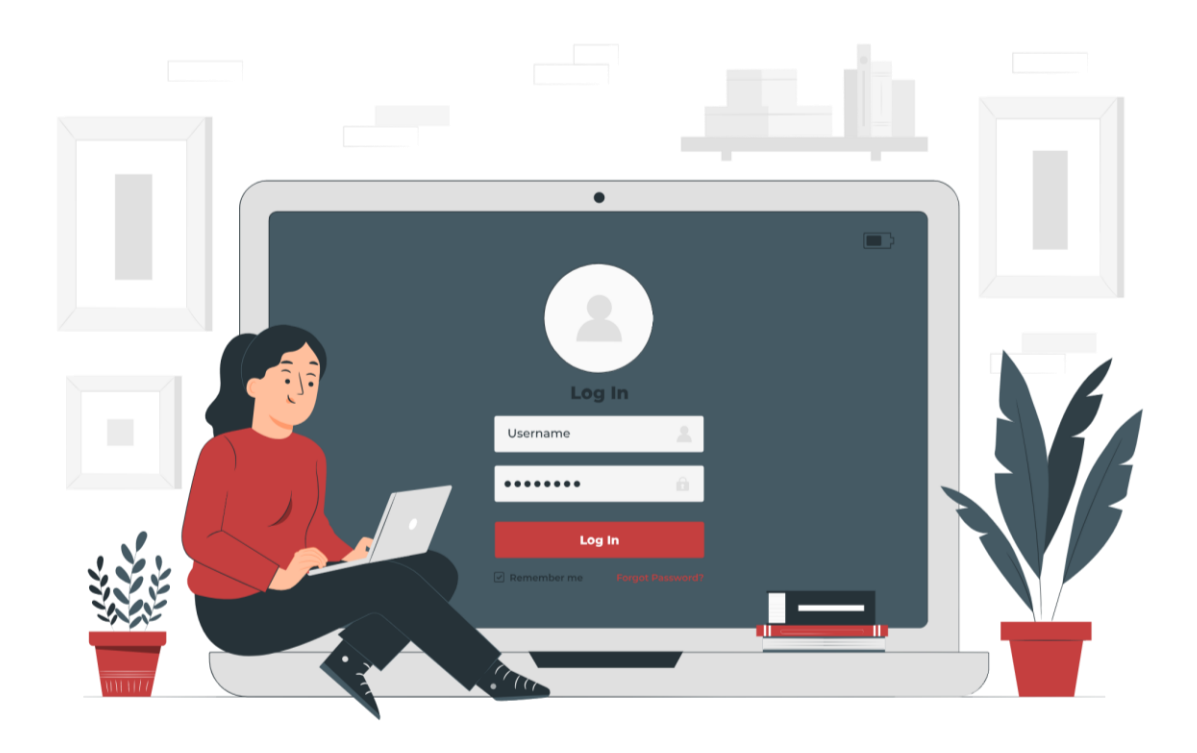

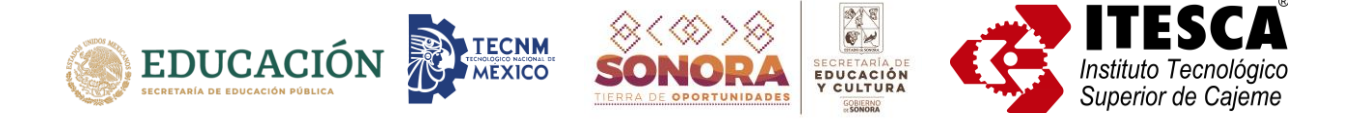

# Tabla de contenido

| ¿Por qué es importante utilizar el correo @cajeme.tecnm.mx?        | 3 |
|--------------------------------------------------------------------|---|
| ¿Cómo activas tu cuenta?                                           | 4 |
| Acciones a realizar la primera vez que inicias sesión en tu cuenta | 6 |
| ¿Cómo puedo acceder a las aplicaciones de Office 365?1             | 2 |
| Acceso al correo electrónico a través del portal Office1           | 3 |
| Acceso al correo electrónico desde la página de Outlook            | 5 |

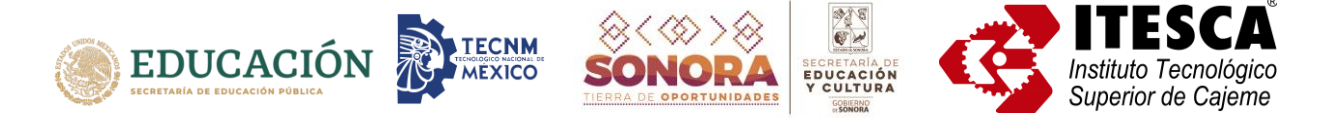

# ¿Por qué es importante utilizar el correo @cajeme.tecnm.mx?

- Te identifica como alumno ITESCA y como parte de la comunidad del Tecnológico Nacional de México (TecNM)
- Es el medio por el cual recibirás información institucional relevante.
- Es el medio de comunicación oficial con tus profesores.
- Te permite acceder a las aplicaciones de Office 365.

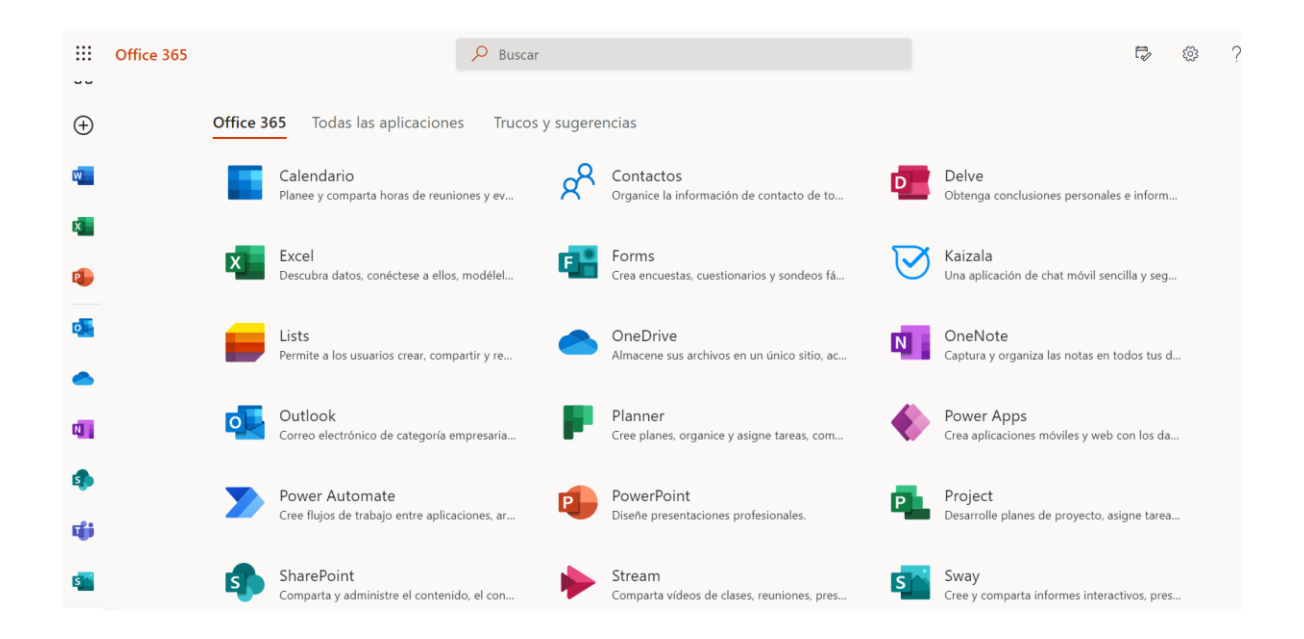

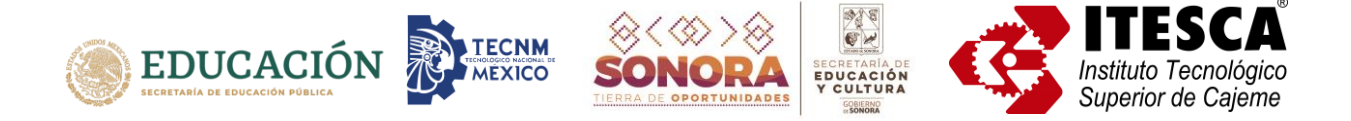

# ¿Cómo activas tu cuenta?

Desde el navegador de tu elección (Google Chrome, Mozilla Firefox, Opera, Safari, Edge, etc.) ingresa a <u>http://portal.office.com/</u>

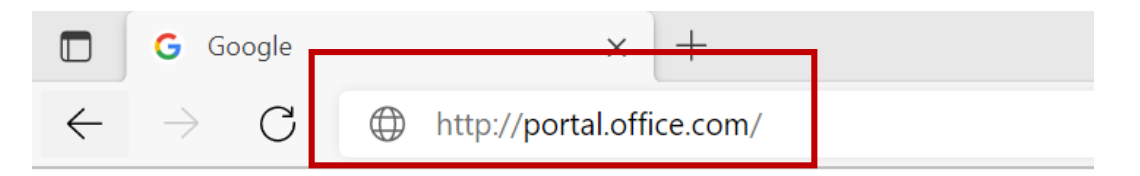

Se muestra una pantalla para ingresar los datos de tu cuenta y poder así iniciar la sesión.

| Thiciar sesión en la cuenta x +                                                                                                    | 122       | ٥ | $\times$ |
|----------------------------------------------------------------------------------------------------|-----------|---|----------|
| 🔿 🖸 https://login.microsoftonline.com/common/oauth2/v2.0/authorize?client_id=4765445b-32c6-49b0-83e6-1d93765276ca&redirect_uri= 🏠 🔂                         | InPrivate | 9 |          |
| Microsoft<br>Iniciar sesión<br>Correo electrónico, teléfono o Skype<br>QNo tiene una cuenta? Cree una.<br>QNo puede acceder a su cuenta?<br>Atrás Siguiente |           |   |          |
| C Opciones de inicio de sesión                                                                                                    |           |   |          |
|                                                                                                    |           |   |          |

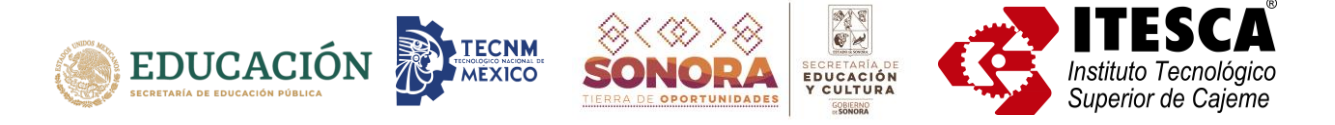

Ingresa tu correo electrónico. Para los alumnos de licenciatura está formado por tu **matrícula** precedida de una letra L y el domino **@cajeme.tecnm.mx**; para los alumnos de maestría está formado por tu **matrícula** precedida de una letra M y el domino **@cajeme.tecnm.mx**. Posteriormente, presiona el botón de **Siguiente**.

| lniciar sesiór          | ı         |  |
|-------------------------|-----------|--|
| L97130000@cajeme        | .tecnm.mx |  |
| ¿No tiene una cuenta? ( | Cree una. |  |
| ¿No puede acceder a su  | u cuenta? |  |
|                         |           |  |

Ingresa la contraseña de tu cuenta, la cual recibiste en un correo electrónico enviado a tu cuenta personal, la cual registraste cuando te inscribiste a ITESCA. Posteriormente, presiona el botón de *Iniciar sesión.* 

**Nota:** Si extraviaste tu contraseña, envía un correo a la cuenta **mnavarro@itesca.edu.mx** para que te apoyen en el proceso de generar una nueva.

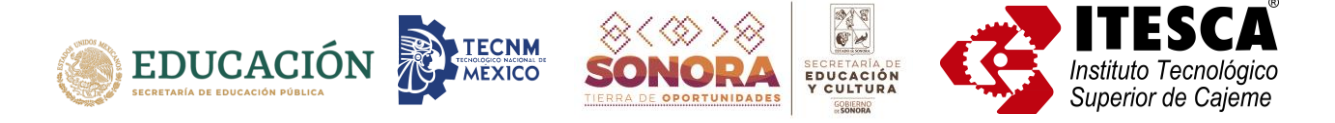

#### Acciones a realizar la primera vez que inicias sesión en tu cuenta

La primera vez que accedes a tu cuenta te solicitará que realices algunas acciones. Primero, deberás actualizar tu contraseña. Se te solicitará que ingreses la contraseña actual, la nueva y una confirmación de esta. Posteriormente, presiona el botón de *Iniciar sesión.* 

| Actualiza                                         | ar contraseña                                                                     |  |
|---------------------------------------------------|-----------------------------------------------------------------------------------|--|
| Necesita actua<br>la primera vez<br>contraseña ex | alizar la contraseña porque se trata de<br>que inicia sesión o porque la<br>piró. |  |
| •••••                                             |                                                                                   |  |
| •••••                                             |                                                                                   |  |
|                                                   |                                                                                   |  |

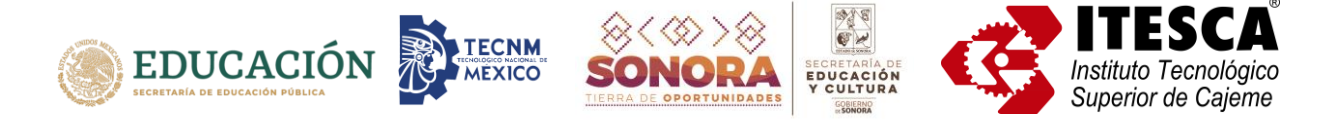

Una vez realizada la acción, aparece una pantalla donde se explica que es necesario hacer un proceso para proteger tu cuenta. Este es un requisito que debemos cumplir para asegurar el buen funcionamiento de la misma.

Si deseas mayor información, puedes acceder a las ligas que se muestran en la pantalla. Posteriormente, presiona el botón de *Siguiente.* 

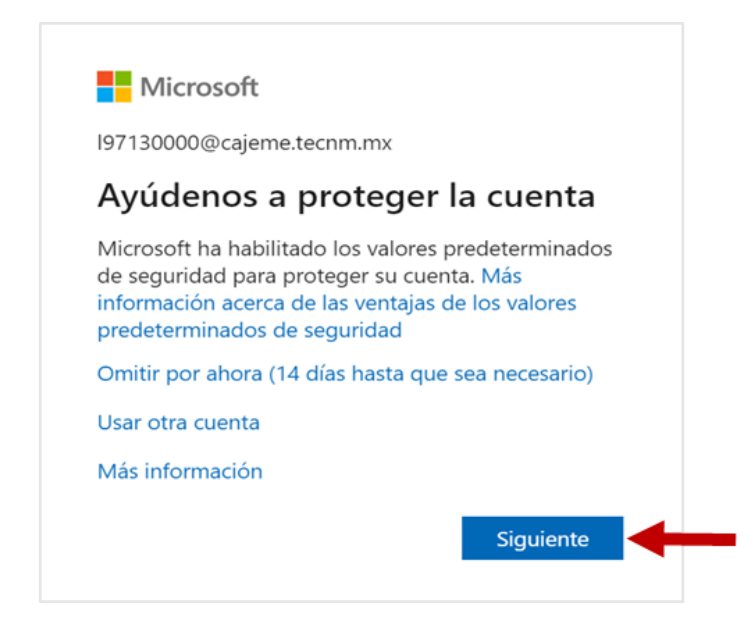

Nota: Si seleccionas la opción *Omitir por ahora* deberás realizar este proceso dentro de 14 días.

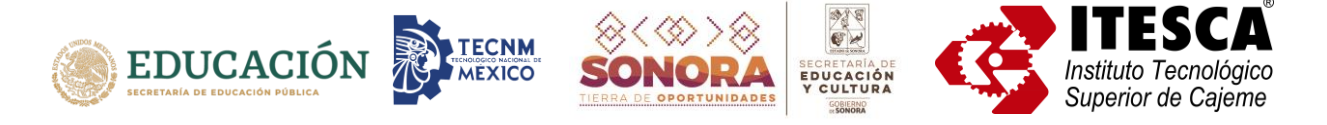

Se te pide descargar en tu teléfono celular la aplicación de Microsoft Authenticator. Una vez que la instales, en tu navegador presiona el botón de *Siguiente.* 

| Su organización requiere que configure lo siguientes métodos para verificar su identidad. Microsoft Authenticator Para empezar, obtenga la aplicación. En el teléfono, instale la aplicación Microsoft Authenticator. Descargar ahora Después de instalar la aplicación Microsoft Authenticator en su dispositivo, elija "Siguiente". |
|----------------------------------------------------------------------------------------------------|
| Microsoft Authenticator Para empezar, obtenga la aplicación. En el teléfono, instale la aplicación Microsoft Authenticator. Descargar ahora Después de instalar la aplicación Microsoft Authenticator en su dispositivo, elija "Siguiente".                                                                                           |
| Para empezar, obtenga la aplicación.<br>En el teléfono, instale la aplicación Microsoft Authenticator. Descargar ahora<br>Después de instalar la aplicación Microsoft Authenticator en su dispositivo, elija "Siguiente".                                                                                                    |
| En el teléfono, instale la aplicación Microsoft Authenticator. Descargar ahora<br>Después de instalar la aplicación Microsoft Authenticator en su dispositivo, elija "Siguiente".                                                                                                    |
| Después de instalar la aplicación Microsoft Authenticator en su dispositivo, elija "Siguiente".                                                                                                    |
|                                                                                                    |
| Quiero usar otra aplicación de autenticación                                                                                                    |
| Siguiente                                                                                                    |

En tu teléfono celular, dentro de la aplicación de **Microsoft Authenticator**, selecciona la opción de **Agregar cuenta**; al preguntarte qué tipo de cuenta estás agregando selecciona la opción de **Cuenta profesional o educativa**.

Una vez realizado lo anterior, en tu navegador presiona el botón de Siguiente.

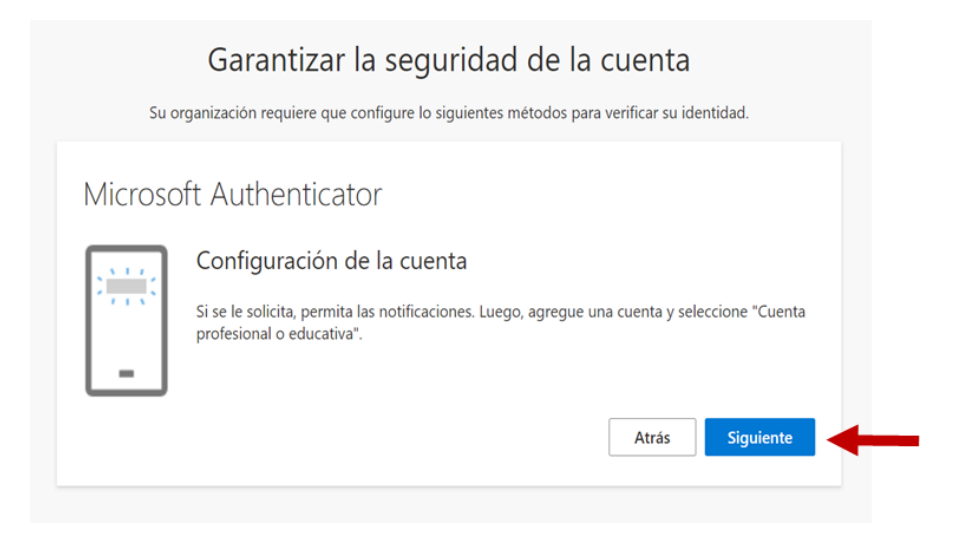

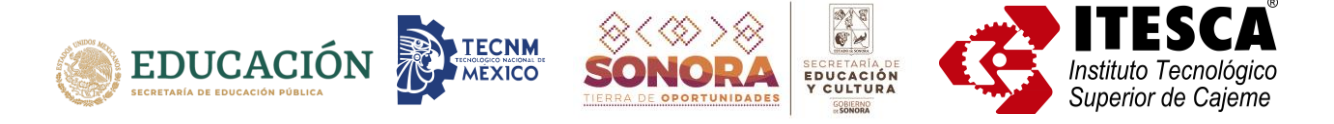

En tu teléfono celular te aparecerá una ventana donde te da la opción de escanear un código QR para agregar la cuenta. Selecciónala y escanea el QR que aparece en tu navegador.

Una vez realizado lo anterior, en tu navegador presiona el botón de Siguiente.

| Garantizar la seguridad de la cuenta                                                                                                    |
|----------------------------------------------------------------------------------------------------|
| Su organización requiere que configure lo siguientes métodos para verificar su identidad.                                                             |
| Microsoft Authenticator                                                                                                    |
| Digitalización del código QR                                                                                                    |
| Use la aplicación Microsoft Authenticator para escanear el código QR. Así, la aplicación Microsoft<br>Authenticator y la cuenta quedarán emparejadas. |
| Después de escanear el código QR, elija "Siguiente".                                                                                                  |
|                                                                                                    |
| ¿No puede escanear la imagen?                                                                                                    |
| Atrás Siguiente                                                                                                    |

En tu navegador te aparecerá la siguiente pantalla, en la cual se informa que se enviará una notificación a tu teléfono celular, la cual tienes que aprobar.

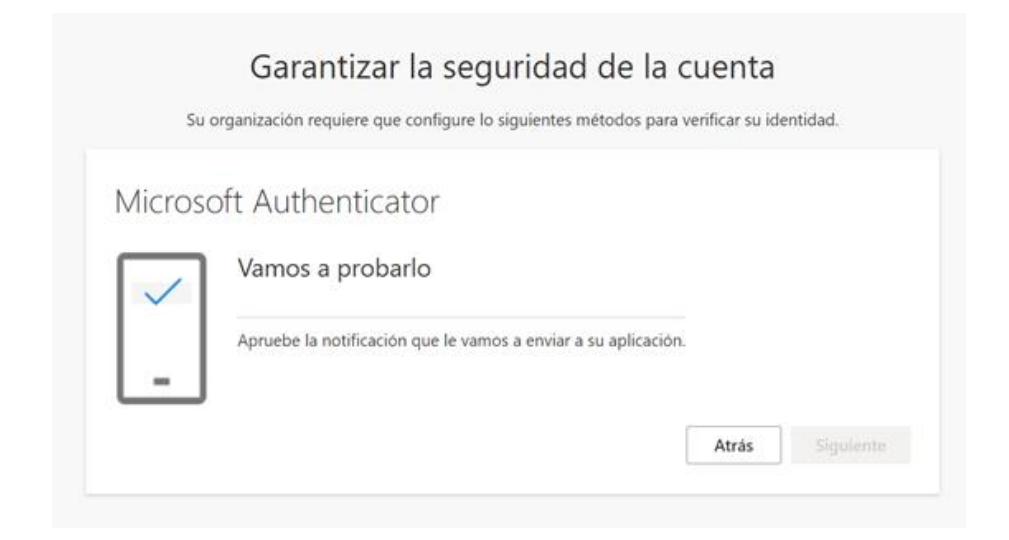

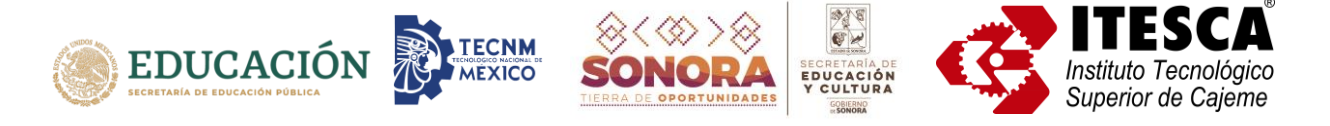

Una vez que apruebes la notificación en tu teléfono celular, en tu navegador se mostrará la siguiente pantalla, donde se informa que la notificación fue aprobada.

Presiona el botón de Siguiente.

| Garantizar la seguridad de<br>Su organización requiere que configure lo siguientes método | la cuenta<br>s para verificar su identidad. |
|-------------------------------------------------------------------------------------------|---------------------------------------------|
| Microsoft Authenticator                                                                   |                                             |
| _                                                                                         |                                             |
|                                                                                           | Atrás Siguiente                             |

Una vez realizado lo anterior, se mostrará una pantalla donde se indica que se ha configurado correctamente la información de seguridad de la cuenta y se podrá proceder a iniciar la sesión.

Presiona el botón de Listo.

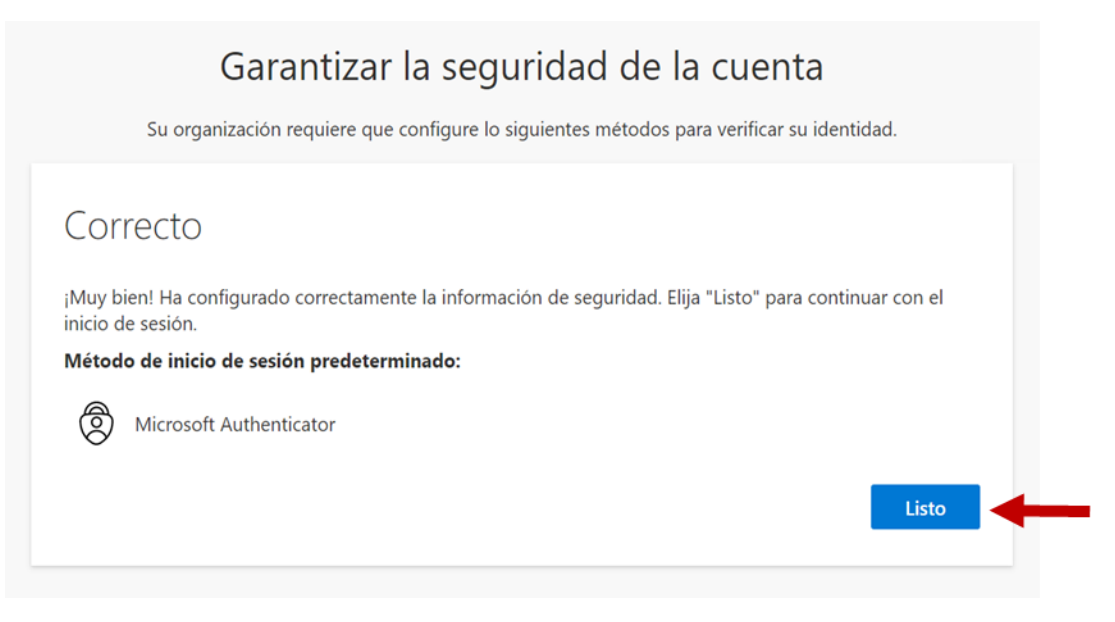

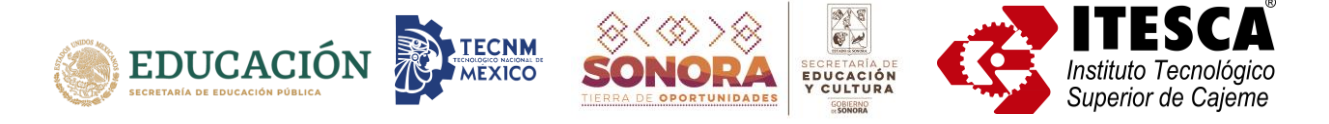

Se mostrará una notificación donde se pregunta si se desea mantener la sesión iniciada. Recuerda que no se recomienda hacerlo cuando se está en un equipo de acceso público o compartido.

Dependiendo de cuál sea tu preferencia, presiona el botón de Sí o el de No.

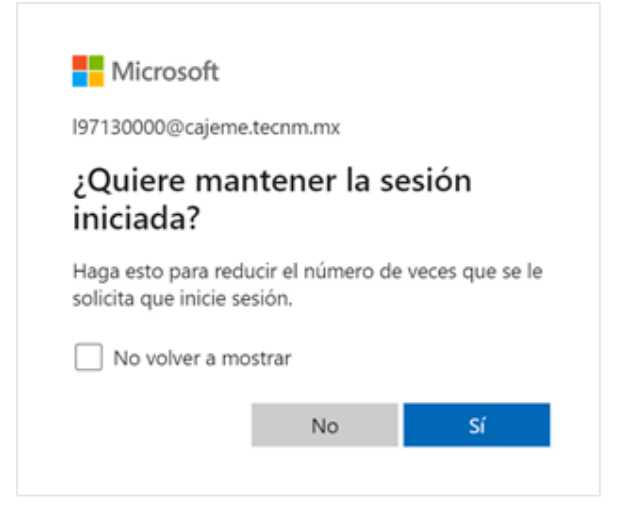

Posteriormente, se presenta una bienvenida a Office 365. Puedes ver la información que se proporciona presionando la flecha de *Página siguiente* o cerrar la ventana presionando la **X**.

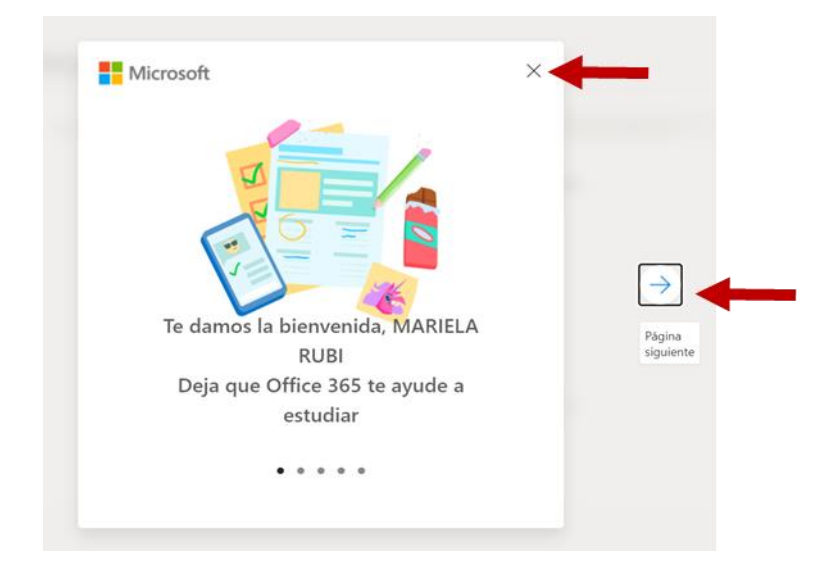

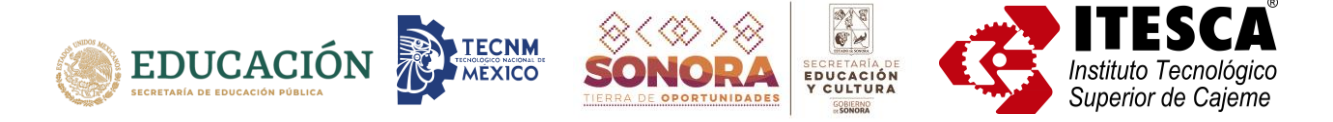

## ¿Cómo puedo acceder a las aplicaciones de Office 365?

Una vez que accedes a tu cuenta, se te muestra la siguiente pantalla. Del lado izquierdo aparecen las aplicaciones más comunes de Office 365, tales como Word, Excel, PowerPoint, Outlook y Drive.

Para ver todas las aplicaciones que puedes utilizar selecciona la figura que aparece en la esquina inferior izquierda.

| Office 365  |                      | ₽ Buscar                   |                                     | ₽ ©                  | ? (MN) |
|-------------|----------------------|----------------------------|-------------------------------------|----------------------|--------|
|             | Buenas tardes, MARI  | ELA RUBI                   |                                     | Instalar Office \vee |        |
|             | Todo Mis novedades C | Compartido Favoritos       | Escribe para filtrar lista          | ♥ Ť Cargar           |        |
| 4           | 🗋 🕤 Nombre           | Modificado 😔               | Actividad ~                         |                      |        |
| 4<br>6<br>4 |                      | No hay ninguna actividad o | de contenido                        |                      |        |
| •           |                      | documento para empe        | tas. Carga y abre o crea un<br>zar. |                      |        |
| aji         |                      | T Cargar y abrir           | NUEVO                               |                      |        |
|             | •                    |                            |                                     | Comenta              | arios  |

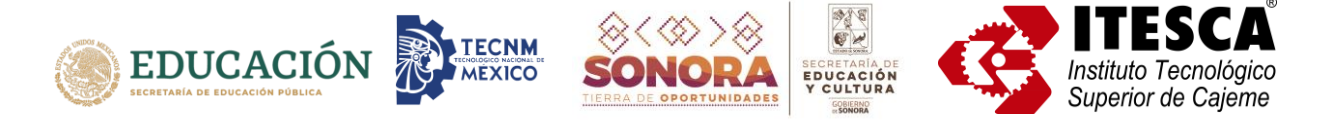

### Acceso al correo electrónico a través del portal Office

Para acceder a tu cuenta de correo electrónico @cajeme.tecnm.mx selecciona el icono de Outlook en las opciones que se presentan en la parte izquierda de la pantalla.

| Office 365 | ₽ Buscar                                |                            | P © ?             |  |  |  |  |  |
|------------|-----------------------------------------|----------------------------|-------------------|--|--|--|--|--|
| n I        | Ruenas tardes MARIFI A RURI             |                            | Instalar Office 🗸 |  |  |  |  |  |
| $\oplus$   |                                         |                            |                   |  |  |  |  |  |
| w          | Todo Mis novedades Compartido Favoritos | Escribe para filtrar lista |                   |  |  |  |  |  |
| 4          | 🗋 🗸 Nombre Modifica                     | do ~ Actividad ~           |                   |  |  |  |  |  |
|            |                                         |                            |                   |  |  |  |  |  |
| Outlook    | 🛶 🔹 🔒 🦾 👛                               |                            |                   |  |  |  |  |  |
| •          |                                         |                            |                   |  |  |  |  |  |
| 1          | No hay ninguna a                        | ctividad de contenido      |                   |  |  |  |  |  |
| -          | document                                | o para empezar.            |                   |  |  |  |  |  |
| <b>ET</b>  |                                         | rir Nuevo                  |                   |  |  |  |  |  |
| ųji        |                                         |                            |                   |  |  |  |  |  |

Esto abrirá una nueva pestaña en el navegador en la cual podrás tener acceso a tu correo electrónico.

La primera vez que ingresas te aparece un mensaje de bienvenida y la opción para personalizar Outlook. Puedes el presiona el botón de *Personalizar* o el de *Omitir*, dependiendo de lo que desees hacer.

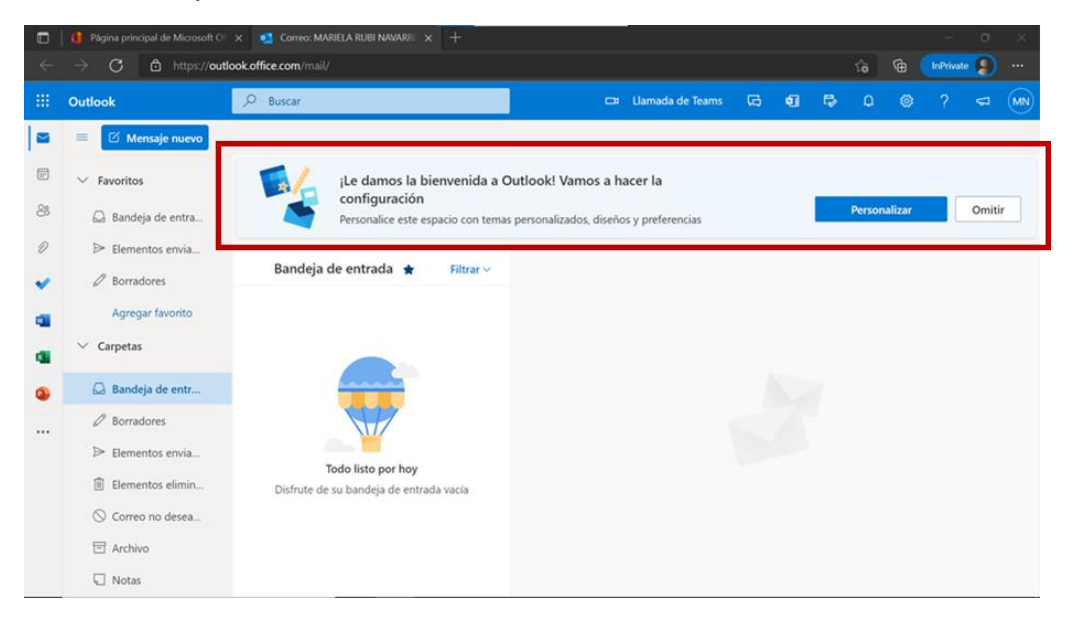

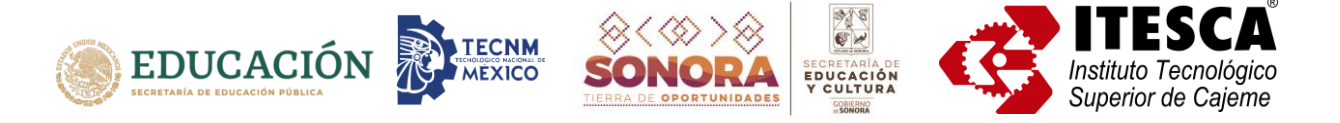

En cualquier momento puedes acceder a las aplicaciones de Office 365 seleccionado el Iniciador de aplicaciones, que se encuentra en la parte superior izquierda de la pantalla.

| $\rightarrow$ | - 111    | Outlook                                    | ∠ Buscar                                |  |  | Llamada de Teams | G | đ | ₽ | Ω |  | <b>€</b> 15 | MN |
|---------------|----------|--------------------------------------------|-----------------------------------------|--|--|------------------|---|---|---|---|--|-------------|----|
|               |          | Iciador de aplicaciones                    |                                         |  |  |                  |   |   |   |   |  |             |    |
|               |          | ✓ Favoritos                                | Bandeja de entrada 🔺 🛛 Filtrar 🗸        |  |  |                  |   |   |   |   |  |             |    |
|               | 8        | <table-cell> Bandeja de entra</table-cell> |                                         |  |  |                  |   |   |   |   |  |             |    |
|               | Ð        | ➢ Elementos envia                          |                                         |  |  |                  |   |   |   |   |  |             |    |
|               | ~        | Ø Borradores                               |                                         |  |  |                  |   |   |   |   |  |             |    |
|               | <b>W</b> | Agregar favorito                           |                                         |  |  |                  |   |   |   |   |  |             |    |
|               | 4        | ∨ Carpetas                                 |                                         |  |  |                  |   |   |   |   |  |             |    |
|               | 0        | <table-cell> Bandeja de entr</table-cell>  |                                         |  |  |                  |   |   |   |   |  |             |    |
|               |          | Borradores                                 | Todo listo por hoy                      |  |  |                  |   |   |   |   |  |             |    |
|               |          | ➢ Elementos envia                          | Disfrute de su bandeja de entrada vacía |  |  |                  |   |   |   |   |  |             |    |
|               |          | Elementos elimin                           |                                         |  |  |                  |   |   |   |   |  |             |    |
|               |          | 🛇 Correo no desea                          |                                         |  |  |                  |   |   |   |   |  |             |    |
|               |          | Archivo                                    |                                         |  |  |                  |   |   |   |   |  |             |    |
|               |          | Notas                                      |                                         |  |  |                  |   |   |   |   |  |             |    |

La acción anterior te mostrará las aplicaciones que tienes disponibles para utilizar.

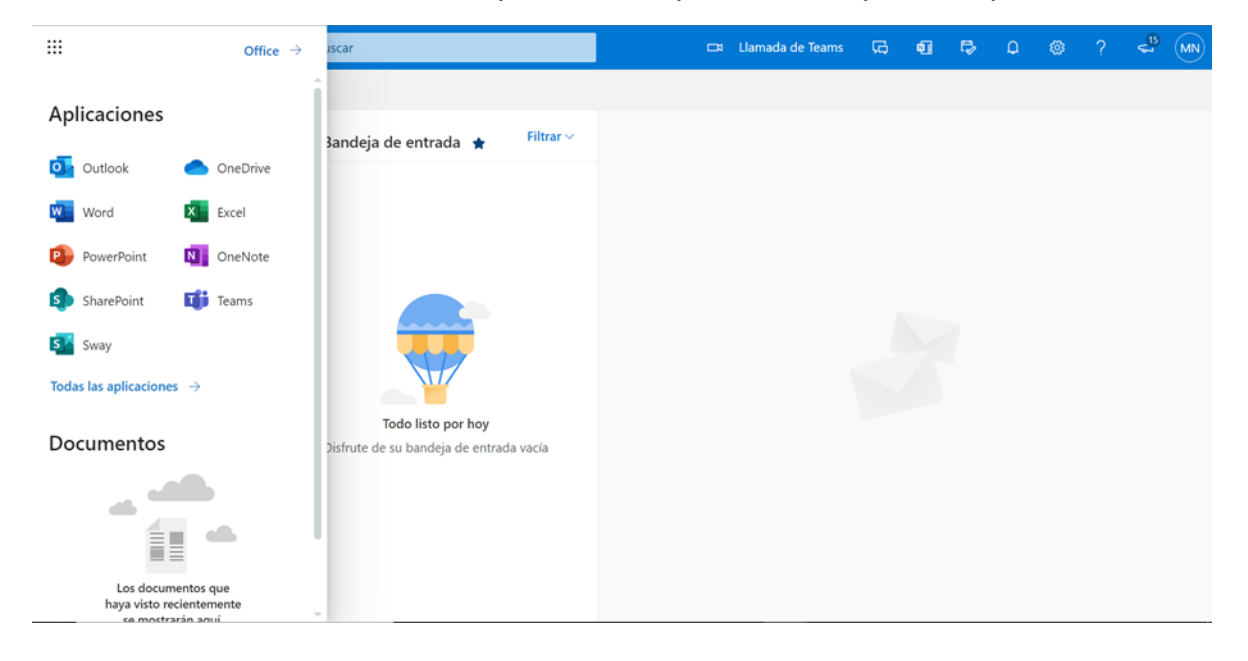

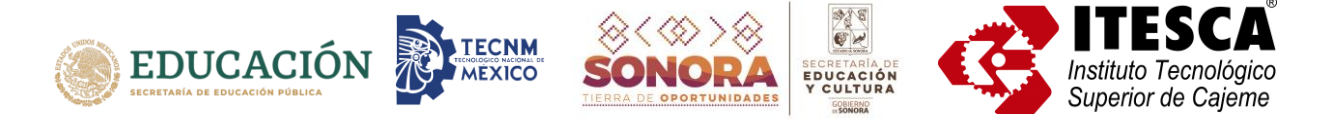

#### Acceso al correo electrónico desde la página de Outlook

Puedes acceder a tu correo electrónico directamente desde la página de <u>https://outlook.live.com</u>, presionando el botón de *Iniciar sesión*.

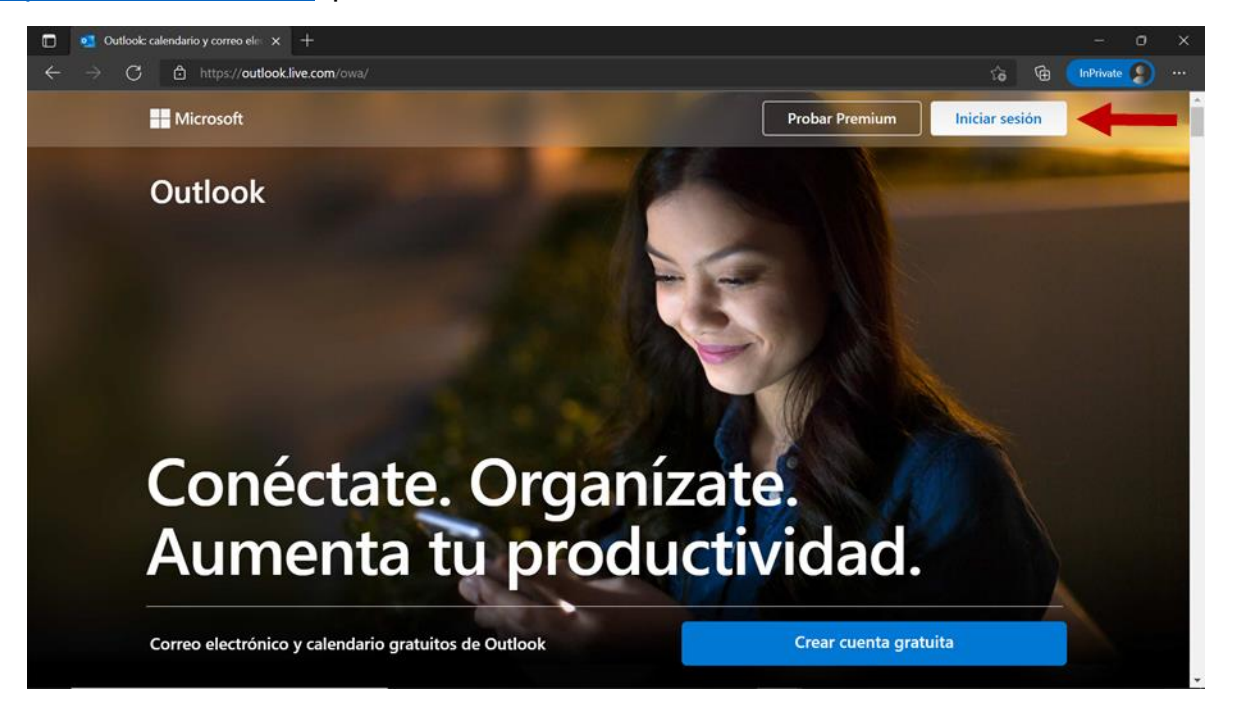

Esto te mostrará la pantalla donde se ingresan los datos de tu cuenta. Una vez que ingreses tu cuenta de correo y tu contraseña podrás acceder a los servicios del correo electrónico.